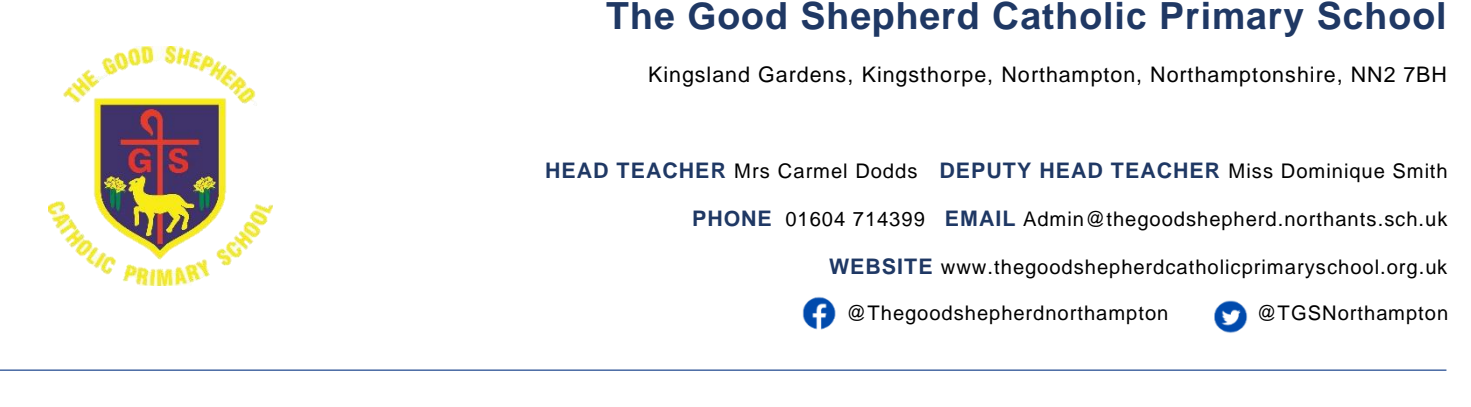

Tuesday 3rd September 2024

Dear Parents/Carers,

Please find below the new PE timetable for 2024-2025 outlining which day each class will have PE. Please note that children should come to school wearing PE kit on their allocated PE day.

| PE Days 2024-2025                     |                |
|---------------------------------------|----------------|
| Class                                 | PE Day         |
| Reception – RA Mrs Bonner             | Tuesday (pm)   |
| Year 1 – 1N Mrs Miller                | Monday (pm)    |
| Year 2 – 2L Mrs Tidman                | Wednesday (pm) |
| Year 3 – 3C Mrs Berrill               | Tuesday (am)   |
| Year 4 - 4L Miss Smith & Mrs Maddison | Friday (pm)    |
| Year 4 - 4F Mrs Rainbow               | Friday (am)    |
| Year 5 - 5D Mrs Hover                 | Wednesday (am) |
| Year 5 - 5C Mrs Richards              | Thursday (am)  |
| Year 6 - 6P Mrs Currie                | Thursday (pm)  |

## Attending Rhino After-School Sports Club 3.15pm-4.15pm

If children are attending a Rhino after-school sports club that is NOT on their allocated PE day, children will need to bring their PE kit in a separate bag to get changed at the end of the day. Please find all the clubs Rhino have to offer <u>here</u> on our School website.

## PE Kit Expectations – Girls and Boys

Please find below our school PE kit:

- Pale blue polo t-shirt
- Black or navy plain sport shorts
- Black or navy plain jogging bottoms/leggings

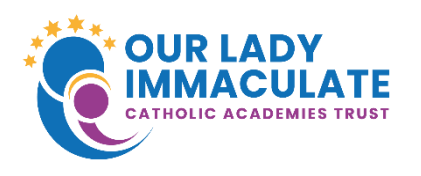

Website

www.olicatschools.org

Strategic Executive Lead

Mr Tony Bishop

Registered Office: Our Lady Immaculate Catholic Academies Trust, c/o St Thomas More Catholic Secondary School, Tyne Crescent, Bedford, MK41 7UL

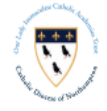

Company Number: 09436283

- Plain navy jumper (no hoodies)
- Plimsolls or trainers

A pale blue polo t-shirt from the supermarket is acceptable, it is not compulsory to have the school logo on t-shirts. All uniform, expectations can be found <u>here</u> on our School website.

## Earrings and Jewellery

No earrings or jewellery should be worn during PE lessons. Earrings will need to be taken out, they cannot be covered with a plaster. Please ensure that all PE kit is clearly labelled.

Yours faithfully,

School Office

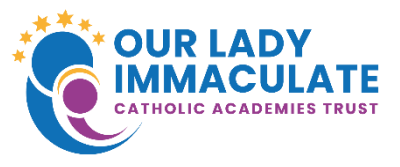

Website

www.olicatschools.org

Strategic Executive Lead

Mr Tony Bishop

Registered Office: Our Lady Immaculate Catholic Academies Trust, c/o St Thomas More Catholic Secondary School, Tyne Crescent, Bedford, MK41 7UL

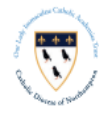

Company Number: 09436283